# VNET アダプター設定マニュアル

本マニュアルは、VNET プラスをインストールした Windows PC から、VNET アダプ ターを経由して NAS などの既存のサーバにアクセスすることを前提にして、説明したも のです。

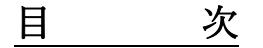

| 第1章 | VNET アダプターとは?                    | 1  |
|-----|----------------------------------|----|
| 第2章 | VNET プラスの設定                      | 2  |
| 1.  | VNET プラスのユーザー登録                  | 2  |
| 2.  | VNET ID の登録                      | 3  |
| 1.  | VNET アダプター管理画面の表示                | 5  |
| 2.  | VNET アダプターの起動とログイン               | 5  |
| 第4章 | VNET プラス Windows 版のインストールと通信確認方法 | 7  |
| 1.  | VNET プラスのダウンロード                  | 7  |
| 2.  | VNET プラスのインストール                  | 7  |
| 3.  | VNET プラスの起動とログイン                 | 11 |
| 4.  | VNET アダプターとの通信確認方法               | 12 |

#### 第1章 VNET アダプターとは?

VNET アダプターは VNET プラスを実装できない装置の横に設置して VNET プラ ス機能を代行します。VNET アダプターには固有の VNET ID を与えます。

下位ネットワークに、サーバまたはクライアントを合計 32 台まで接続可能です。 また、サーバを4 台まで登録できます。詳細は下記ページをご確認ください。

https://ntm200.com/page/howtouse.html#5

本マニュアル通りに設定すれば VNET アダプターが利用可能となります。 詳細な手順は VNET プラスのサイトの下記別資料をご覧ください。

# 「VNET デモ体験手順書」(PDF)

## https://ntm200.com/documents/vnetmanual.pdf

### 第2章 VNET プラスの設定

1. VNET プラスのユーザー登録

- はじめに、VNET ユーザーの登録をします。
- VNET ユーザー名は、管理者 ID として扱われます。
   また、エンドユーザーに与える VNET ID の一部に使用されます。
- TOP ページで[VNET ユーザ登録]をクリック(または下記 URL にアクセス)して「VNET ユーザ登録ページ」を表示します。「\*」印の必須項目を入力します。 (他の項目は任意に設定します。)

https://ntm200.com/users/member-add

① 「利用規約に同意する」の□をチェックし、[確認]をクリックします。

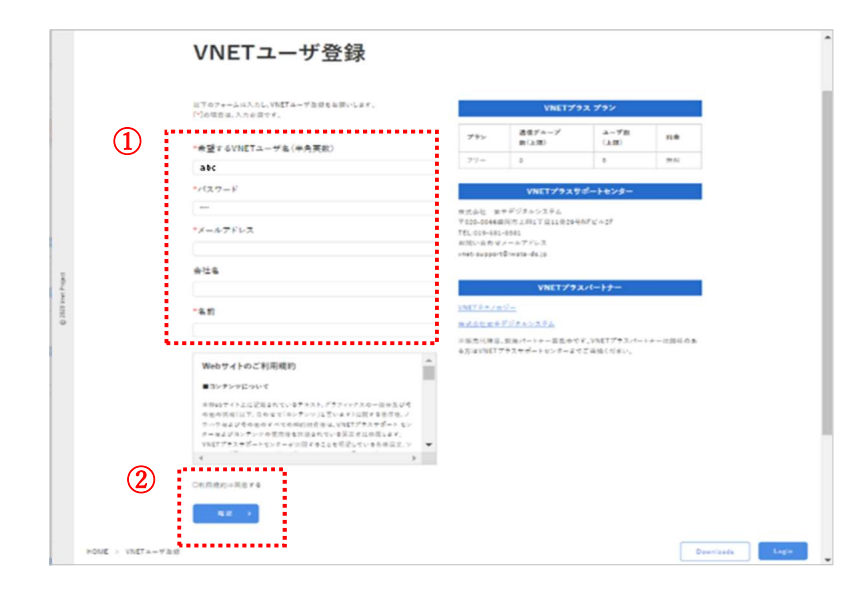

- ② 登録内容の確認画面の内容を確認し、[登録]をクリックします。
  - 本登録をするためのメールが送信されますので、案内に従って本登録をしてください。

| Vant Project                              | HOME    | VNETプラスの詳細情<br>(動画付き) | 昭 応用事例<br>(動画付き                                    | i) 開発の音景                              | 利用方法 VNET:   | 1-728 JP EN |
|-------------------------------------------|---------|-----------------------|----------------------------------------------------|---------------------------------------|--------------|-------------|
| VNETユーザ                                   | 登録      |                       |                                                    |                                       |              |             |
| 以下のフォームに入力し、VNETユーザ量時を<br>「*」の項目は、入力必須です。 | お悪いします。 |                       |                                                    | VNET7                                 | ラス プラン       |             |
| *希望するVNETユーザ名(半角亜数                        | )       |                       | 792                                                | 通信グループ<br>数(上版)                       | ユーザ数<br>(上間) | 料金          |
| abc                                       |         |                       | 79-                                                | 3                                     | 5            | 儀料          |
| *メールアドレス                                  |         |                       |                                                    | VNETプラス                               | サポートセンター     |             |
| factor and the second as po<br>会社名        |         | ан<br>Т<br>Т<br>1     | 式会社 岩手デ<br>020-0066盛岡で<br>EL:019-681-85<br>問い合わせメー | ジタルシステム<br>5上田1丁目11番29<br>81<br>ルアドレス | 号NFビル2F      |             |
| *名前                                       |         | vr                    | let-support⊜iv                                     | vate-dajp                             |              |             |
| 2# > <b>#</b> 5 >                         |         |                       | NET 77 / D V-                                      | VNET77                                | スパートナー       |             |
| · · · · · · · · · · · · · · · · · · ·     |         |                       |                                                    |                                       |              |             |

- 2. VNET ID の登録
  - 次に、エンドユーザーの VNET ID を登録します。
  - TOP ページで[Login]をクリック(または下記 URL にアクセス)して「ログインペ ージ」を表示します。VNET ユーザー名(管理者 ID)、パスワードを入力し、 [Login]をクリックします。

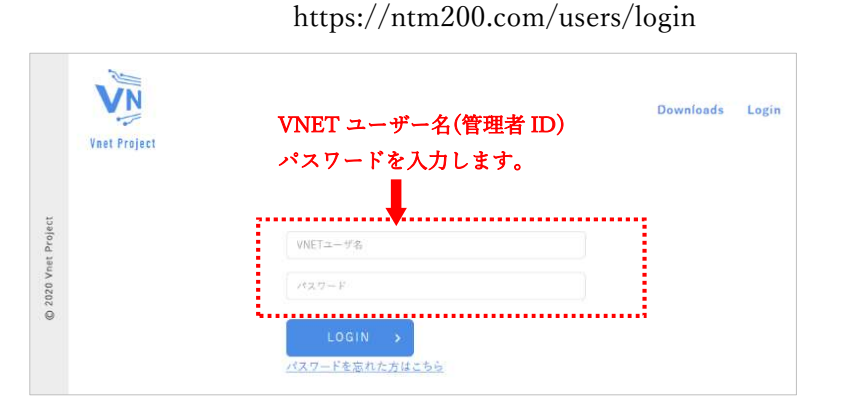

② [VNET ID 登録]をクリックします。

| 17           |          |            |          |       |       |
|--------------|----------|------------|----------|-------|-------|
| Vaet Project |          |            |          |       |       |
|              |          |            |          |       |       |
|              |          |            |          |       |       |
|              | 管理者10:   |            |          |       |       |
|              | 通信グループ型目 | VNET ID 28 | 現在グループ定義 | ユーザ編集 | 82721 |
|              | ~        | ~          | ~        | ~     | ~     |
|              | •        |            |          |       |       |

- ③ 「\*」印の必須項目を入力します。
- ④ [登録]をクリックします。

|     | VNET ID登録                                  |                |  |
|-----|--------------------------------------------|----------------|--|
| (3) | *VNET ID                                   |                |  |
|     |                                            | ABC.ntm200.com |  |
|     | */127-F                                    |                |  |
|     | ※パスワードは初回のみ管理者が決定しま<br>ユーザがパスワードを変更したら管理者が | はす。            |  |
|     | <b>K</b> 4                                 |                |  |
|     |                                            |                |  |
|     | 所属                                         |                |  |
|     | 新国通信グループ                                   |                |  |
|     | 0                                          |                |  |
| (4) | 28.5                                       |                |  |

↓③で登録したユーザー固有名 ○○○.abc.ntm200.com

↑ VNET ユーザー名(管理者 ID)

5 登録する利用メンバーの人数分、③~④の操作を繰り返します。

⑥ [通信グループ登録]をクリック→「通信グループ登録」画面にて、通信グループを
 登録します。通信グループ名は自由に設定することができます。

| 辞典的ない。<br>通信グループ登録<br>〜 | VNET ID登録<br>- ・ ・ ・ ・ ・ ・ ・ ・ ・ ・ ・ ・ ・ ・ ・ ・ ・ ・ ・                   | 00% - + 9224 |
|-------------------------|------------------------------------------------------------------------|--------------|
|                         | <ul> <li>通信グループ登録</li> <li>#*1回で2月1日</li> <li>*通信グループ(半月英数)</li> </ul> |              |
|                         | 用途                                                                     |              |
|                         | 2H >                                                                   | Å            |

⑦ [通信グループの定義]をクリック→「通信グループの定義」画面にて、登録ユーザーに対して通信グループの定義を行います。

同一通信グループの VNET ID もチェックをして、[保存する]をクリックします。

- 登録した VNET ID と通信グループ名が正しいことを確認してください。
- 通信したい VNET ID 同士を同一グループにしないと通信できませんのでご注意 ください。

| V            | Project                   |                                             |                |                           | Downloa |
|--------------|---------------------------|---------------------------------------------|----------------|---------------------------|---------|
|              | uttail0:<br>通信グループ登録<br>マ | NET ID登録<br>、<br>、<br>、<br>道信グルーン<br>、<br>、 | プ定義 ユーザ        | בייקר<br>ערייקר<br>ערייקר |         |
| at Prujett   | 通信グループ定義                  | 12+                                         | - <b>6</b> 7 4 | 様存する >>                   |         |
| (C) 2020 Ver | VMET ID                   | 28                                          | 所謂             | 第位ダループ名<br>二五<br>二五<br>二五 |         |
|              | .ntm200.com<br>武法 居主      |                                             |                |                           |         |
|              | .ntm200.com               |                                             |                | Ø                         |         |

 VNET アダプターの接続テストを行うには、代表 VNET ID として VNET アダプ ターに登録する VNET ID と、VNET プラス Windows 版の VNET ID の、最低 2 つの VNET ID が登録されていることが必要です。
 詳細は第3章、第4章をご覧ください。

例:

・VNET アダプターの代表 VNET ID adaptor.abc.ntm200.com ・VNET プラス Windows 版の VNET ID hoge.abc.ntm200.com

#### 第3章 VNET アダプターの設定

- 1. VNET アダプター管理画面の表示
- ① VNET アダプターで指定の SSID で Wi-Fi に接続します
- ② ブラウザのアドレスバーに「http://192.168.200.1」と入力し、VNET アダプター管 理画面を表示します。
- 2. VNET アダプターの起動とログイン
- 代表 VNET ID、IP アドレス、パスワードを入力し、ページ下部の[Login]をクリックします。
  - 代表 VNET ID
     NAS などの既存のサーバに与えた VNET ID を入力します。
     特にサーバが無い場合は、アダプター自身の VNET ID を入力してください。
     (説明では adaptor.abc.ntm200.com とします。)
    - IP アドレス NAS などの既存のサーバの IP アドレスを入力してください。 デフォルト値は VNET アダプター自身の IP アドレスになっています。 VNET ID と IP アドレスのペアは、最大4つまで設定することができます。
    - パスワード

代表 VNET ID のパスワードを入力します。

| VN           |                                               |                                                            |
|--------------|-----------------------------------------------|------------------------------------------------------------|
| Vnet Project |                                               |                                                            |
|              | VNETアダプター<br><sup>ご利用のVNET</sup><br>VNETアダプター | - 管理画面(Ver 2.1.34.5)<br>アァタブターは最新のパージョンです<br>- はまだ起動していません |
|              | 認証サーバ                                         | https://ntm200.com                                         |
|              | 代表VNET ID                                     | .ntm200.com                                                |
|              | IPアドレス                                        | 192.168.200.1                                              |
|              | パスワード                                         |                                                            |
|              | VNET ID2                                      | <u>パスワード変更</u><br>.ntm200.com                              |

以下の表示に切り替わったら「こちら」をクリックしてください。

| VN           |                                                             |                                          |                                       |  |
|--------------|-------------------------------------------------------------|------------------------------------------|---------------------------------------|--|
| Vnet Project |                                                             |                                          |                                       |  |
| 起動           | <b>/NETアダプタ-</b><br><sup>ご利用のVNE</sup><br>り状況は <u>こちら</u> を | ー管理画面<br><sup>Tアダプターは最新のパ</sup><br>クリックし | (Ver 2.1.34.5)<br>-ジョンです<br>て確認してください |  |
|              | 認証サーバ                                                       | https://ntm200.                          | com                                   |  |
|              | 代表VNET ID                                                   | adaptor.abc                              | .ntm200.com                           |  |
|              | IPアドレス                                                      | 192.168.200.1                            |                                       |  |
|              | バスワード                                                       |                                          |                                       |  |
|              |                                                             | パスワード変更                                  |                                       |  |
|              | VNET ID2                                                    |                                          | ntm 200 com                           |  |

「VNET アダプターは起動中です」と表示されていれば正常に起動しています。

| VNETアダプタ・ | -管理画面         | (Ver 2.1.34.5) |
|-----------|---------------|----------------|
| VNFTアダ    | プターは起         | 動中です           |
| VILLIVS   |               |                |
| 認証サーバ     | Luc (1.1. 200 | -              |
| 代表VNET ID | adaptor abc   | ntm200 som     |
| IPTFFX    | 192-168-200-1 |                |
| パスワード     |               |                |
|           | パスワード変更       |                |
| VNET ID2  |               | .ntm200.com    |
| 1P7 Fレス2  |               |                |
| VNET ID3  |               | .ntm200.com    |
| IPアドレス3   |               |                |
| VNET ID4  |               | .ntm200.com    |
|           |               |                |

# 第4章 VNET プラス Windows 版のインストールと通信確認方法

- 1. VNET プラスのダウンロード
  - ① TOP ページで[Downloads]をクリック(または下記 URL にアクセス)して「ダウ ンロードページ」を表示します。

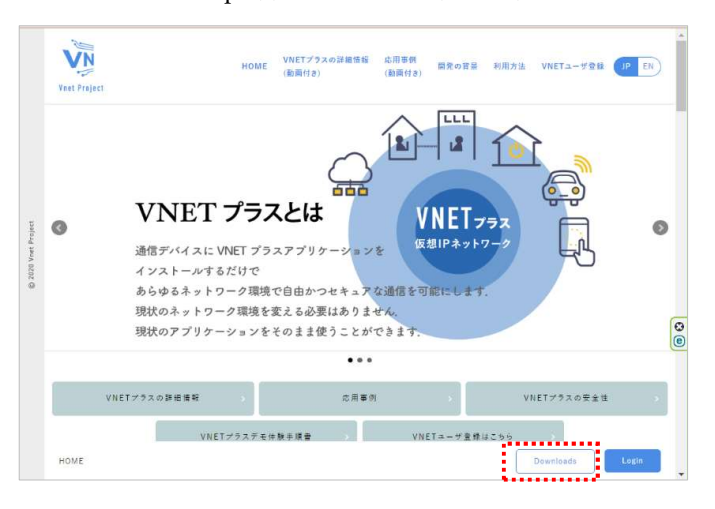

https://ntm200.com/users/download

② [Windows10/11(Ver 最新バージョン)]をクリックします。

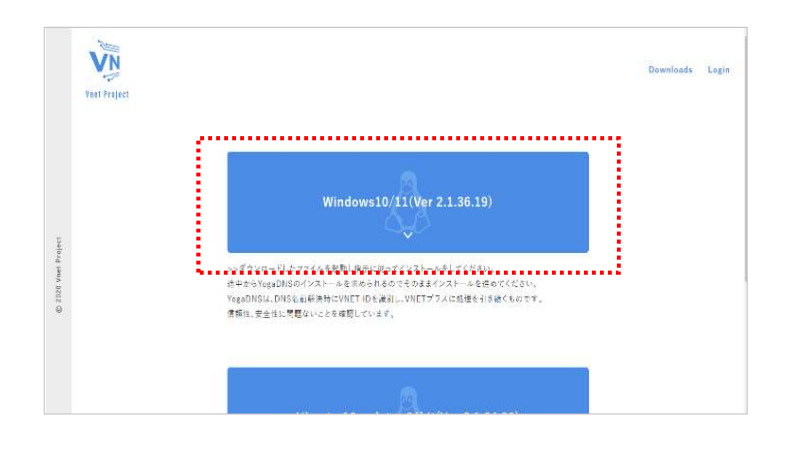

- 2. VNET プラスのインストール
  - VNET プラス Windows 版をインストールします。
  - 「ダウンロード」フォルダ内に保存された"VNETInstaller.msi"をダブルクリック します。
  - 「このアプリがデバイスに変更を加えることを許可しますか?」の確認が表示されたら「はい」をクリックします。

③ [次へ]をクリックします。

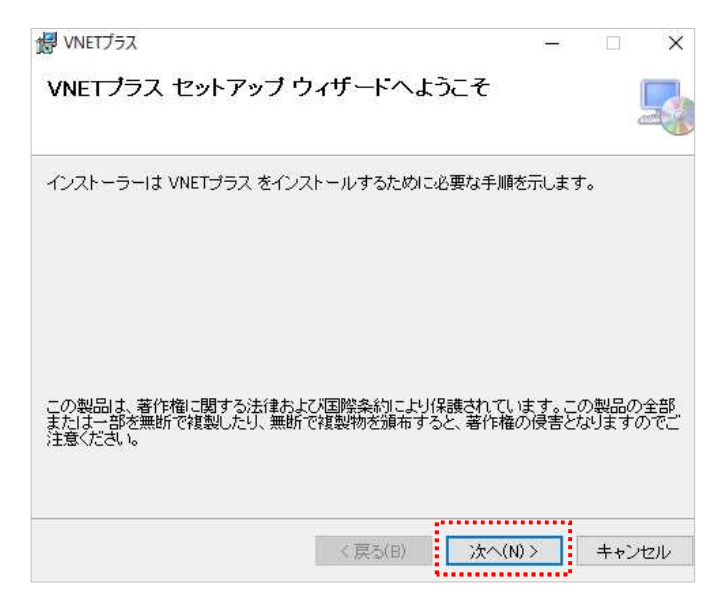

④ [次へ]をクリックします。

(インストールする場所の変更やインストールするユーザーの変更がある場合 は、ここで指定します。)

| (ンストール フォルダー                                          | の選択                                                   |                              | Ę                |
|-------------------------------------------------------|-------------------------------------------------------|------------------------------|------------------|
| ンストーラーは次のフォルダー/<br>のフォルダーにインストールする<br>ールするには、アドレスを入力す | へ VNETプラス をインスト・<br>51コま[次へ]をクリックして<br>るか[参照]をクリックしてく | -ルします。<br>ください。別のフォ<br>ください。 | tルダーにイン          |
| C:¥Program Files¥IDS¥VNET¥                            | 1                                                     |                              | 参照(R)            |
| 1.                                                    |                                                       |                              |                  |
| 1                                                     |                                                       | 5                            |                  |
| 、<br>VNETプラス を現在のユーザー用                                | か、またはすべてのユーザー月                                        | テ                            | "ィスク領域(D)<br>;す: |
| ╹<br>VNETブラスを現在のユーザー用<br>○すべてのユーザー(E)                 | か、またはすべてのユーザー月                                        | テ                            | "ィスク領域(D)<br>:す: |

⑤ [次へ]をクリックします。

| <b>婦</b> VNETプラス                                                           | 8             | ÷          |              | ×          |
|----------------------------------------------------------------------------|---------------|------------|--------------|------------|
| VNETプラス セットアップ ウィザードへようこそ                                                  |               |            |              | 5          |
| インストーラーIは VNETプラス をインストールするために必要な手                                         | :順を示し         | ます         | 0            |            |
| この製品は、著作権に関する法律および国際条約により保護され<br>または一部を無断で複製したり、無断で複製物を頒布すると、著作<br>注意ください。 | ています<br>:権の侵? | 。この<br>書とな | )製品の<br>ります( | )全部<br>のでご |
| 〈戻る(B) 次/                                                                  | \(N) >        | ]          | キャン          | tzil       |

⑥ "YogaDNS"のインストールウィザードが表示された場合は、[NEXT]をクリック します。

※YogaDNS は DNS クエリを監視するアプリケーションで、VNET プラスを実現する ための機能の一部として利用しています。

| 1 Setup - YogaDNS | - 🗆 🔉                                                                                                    |
|-------------------|----------------------------------------------------------------------------------------------------|
| DNS               | Welcome to the YogaDNS Setup Wizard<br>This will install YogaDNS version 1.38 on your computer.<br>It is recommended that you close all other applications before continuing.<br>Click Next to continue, or Cancel to exit Setup. |
|                   |                                                                                                    |
|                   |                                                                                                    |
|                   | Next Cancel                                                                                                    |

- ⑦ 「I accept the agreement」の○をチェックし、[NEXT]をクリックします。
- ⑧ 以降、指示に従ってインストールを完了してください。
- ⑨ [閉じる]をクリックします。

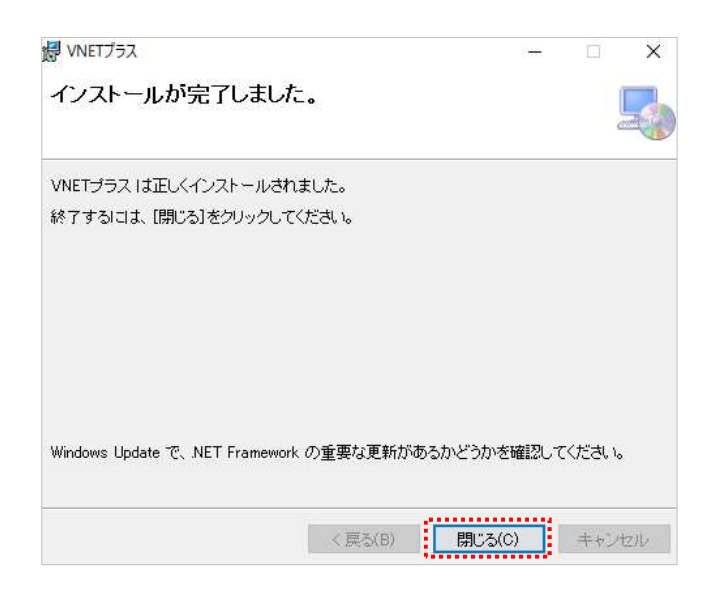

デスクトップに「VNET プラス」のショートカットアイコンが表示されていることを確認します。

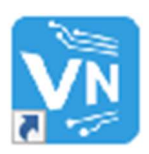

- 3. VNET プラスの起動とログイン
- デスクトップの「VNET プラス」のショートカットアイコンをダブルクリックして起動します。
- ② 第3章で定義した VNET ID とパスワードを入力します。

| 1 VNETプラス                | -      |             | ×  |
|--------------------------|--------|-------------|----|
|                          | パスワ    | 一ド変更        | Ē  |
| 認証サーバ https://ntm200.com |        |             |    |
| VNET ID OOO.abc          | ntm200 | .com        |    |
| パスワード <del>*******</del> |        |             |    |
| ログイン                     |        |             |    |
|                          | versio | n:2.1.36.23 | .d |

③ ログイン操作中は、以下の表示になります。

| VNE175X —                   | × |
|-----------------------------|---|
|                             |   |
|                             |   |
| 認証サーバ https://ntm200.com    |   |
| VNET ID OOO.abc .ntm200.com |   |
| ショー ショー ショー シー ワスプ          |   |
| キャンセル                       |   |
| VNET起動中です                   |   |

④ ログインが完了すると以下の表示に変わります。
 VNET プラスを終了(ログアウト)する場合は[STOP]をクリックします。

| VNET752          |                     | – 🗆 X                |
|------------------|---------------------|----------------------|
|                  |                     | 仮想IP検索               |
| 実IP:             | 192.168.1.12        |                      |
| 仮想IP:            | 198.18.132.122      |                      |
| VNET ID:         | 000.abc .ntm200.com | STOP                 |
| 使用可能》            | ール                  |                      |
| VideoP           | hone                |                      |
| Se <u>VideoN</u> | leeting             |                      |
|                  |                     | version:2.1.36.23 .: |

- 4. VNET アダプターとの通信確認方法
- ① 第3章1~2の手順で VNET アダプターにログインします。
- ② 前項の手順で Windows PC の VNET プラスにログインします。
- ③ デスクトップ左下の検索バーに「cmd」と入力し、[Enter]キーを押下します。

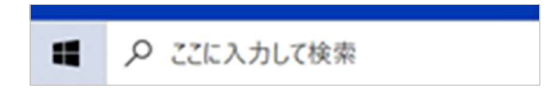

④ [開く]をクリックしてコマンドプロンプトを起動します。

| すべて アブリ ドキュメント ウェブ その                                                                        | 他 🔻 | s ×                                                 |
|----------------------------------------------------------------------------------------------|-----|-----------------------------------------------------|
| 最も一致する検索結果                                                                                   |     |                                                     |
| ביד איד איד איד איד איד איד איד איד איד א                                                    |     |                                                     |
| <b>アプリ</b><br>■ vcti のコマンド プロンプト                                                             | >   | אראב אראב<br>וולד                                   |
| <ul> <li>x86_x64 Cross Tools Command<br/>Prompt for VS 2019</li> </ul>                       | >   |                                                     |
| ■ Qt 6.5.1 (MinGW 11.2.0 64-bit)<br>設定                                                       | >   | - mix           - G 管理者として実行           ロ ファイルの場所を開く |
| <ul> <li>Win + X メニューではコマンド ブロンブトを<br/>Windows PowerShell に置き換える</li> <li>Web の検索</li> </ul> | >   | -1⊐ スタートにビン留めする<br>-1⊐ タスクノ(ーにビン留めする                |
| ✓ cmd - Web 結果を見る                                                                            | >   |                                                     |

⑤ コマンドプロンプトが起動します。

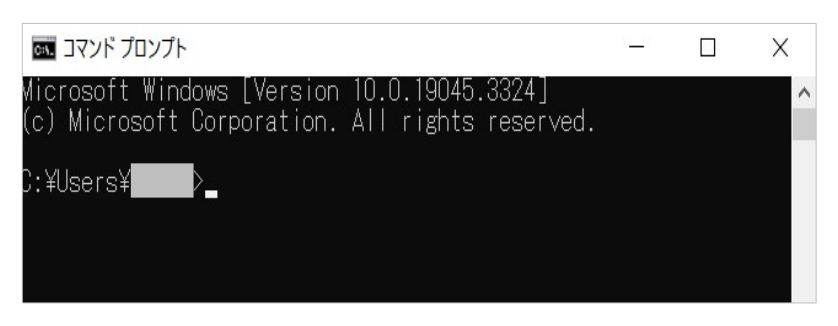

6 キーボードを操作して、以下のように入力後[Enter]を押します。
 ping(半角スペース)VNET アダプターの VNET ID

↑説明では、adaptor.abc.ntm200.com

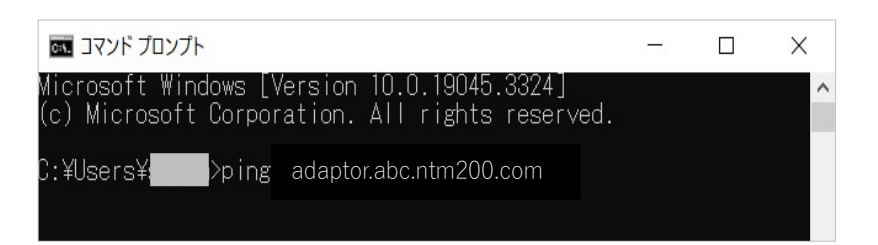

⑦ 接続成功例

| סדעד זעד                                                                                                    | - 🗆 X                             |
|----------------------------------------------------------------------------------------------------|-----------------------------------|
| Microsoft Windows [Version 10.0.19045.3324]<br>(c) Microsoft Corporation. All rights reserved.                                                           | ^                                 |
| C:¥Users¥ <b>eers</b> >ping <b>teers</b> .ntm200.com                                                                                                    |                                   |
| に ping を送信してし<br>からの応答: バイト数 =32 時間 =2ms TTL=63<br>からの応答: バイト数 =32 時間 =275ms TTL=6<br>からの応答: バイト数 =32 時間 =496ms TTL=6<br>からの応答: バイト数 =32 時間 =569ms TTL=6 | います 32 バイトのデータ:<br>63<br>63<br>63 |
| の ping 統計:<br>パケット数: 送信 = 4、受信 = 4、損失 = 0 (0% の損失<br>ラウンド トリップの概算時間 (ミリ秒):<br>最小 = 2ms、最大 = 569ms、平均 = 335ms                                             | ξ),                               |
| C:¥Users¥;                                                                                                    | ~                                 |

⑧ 上記以外の表示の時は、ネットワーク接続や設定内容を確認し、再度④以降を実行してください。

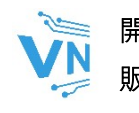

開発元:株式会社 VNET テクノロジー 販売元:株式会社 岩手デジタルシステム https://iwate-ds.jp

〒020-0066

岩手県 盛岡市 上田 1 丁目 11 番 29 号 NF ビル 2F お問い合わせ先:vnet-support@iwate-ds.jp